# How to submit dental form 2813 from a phone

# Click this link to download Form 2813

https://www.139aw.ang.af.mil/Portals/35/documents/Civilian%2 0Dental%20Form%20DD%20Form%202813.pdf?ver=2019-06-20-114327-633

#### Tap the 3 dots in upper right

|                                                                                                    |                                                                                                    |                                                                                                    | <u>a</u> •                                                                                                    | ال <sup>ر ب</sup> نی:                                                                                                    | 71% 🖨 3:40                                                                                                    |
|----------------------------------------------------------------------------------------------------|----------------------------------------------------------------------------------------------------|----------------------------------------------------------------------------------------------------|----------------------------------------------------------------------------------------------------|----------------------------------------------------------------------------------------------------|----------------------------------------------------------------------------------------------------|
| $\leftarrow$                                                                                                    | Blar                                                                                                    | ık Dl                                                                                                    | D 281                                                                                                    | Q                                                                                                    | <b>A</b>                                                                                                    |
|                                                                                                    |                                                                                                    |                                                                                                    |                                                                                                    |                                                                                                    |                                                                                                    |
|                                                                                                    |                                                                                                    |                                                                                                    |                                                                                                    |                                                                                                    |                                                                                                    |
|                                                                                                    | DEPARTME                                                                                                    | IT OF DEFENS                                                                                                    | E ACTIVE DUTY/RESERVE/                                                                                                    | GUARD/CIVILIAN                                                                                                    | OMB No. 0720-0022<br>OMB approval expires                                                                                                    |
| The cublic                                                                                                    | F                                                                                                    | ORCES DENT                                                                                                    | AL EXAMINATION                                                                                                    | ution the bins for an invite 1                                                                                                    | December 31, 2019                                                                                                    |
| sources, g<br>this collect<br>Division, Ir<br>notwithstal<br>control nur<br>PLEASE I                                | athering and maintaining the data ne-<br>tathering and maintaining the data ne-<br>tion of information, including suggestic<br>nformation Management Branch, 4800<br>nding any other provision of law, no p<br>mber.<br>DO NOT RETURN YOUR FORM TO                                                                        | information is estimat<br>ided, and completing i<br>ons for reducing the bu<br>0 Mark Center Drive, E<br>erson shall be subject<br>THE ABOVE ORGAN                                                           | so to average 3 minutes per reportse, incu-<br>ind reviewing the collection of information,<br>orden, to the Department of Defense, Wash<br>sat Tower, Suite 02G09, Alexandria, VA 22<br>to any penalty for failing to comply with a c<br>IZATION.                                                  | Send comments regarding th<br>Send comments regarding th<br>ington Headquarters Services<br>(350-3100 (0720-0022), Resp<br>ollection of information if it do                                                                | seructions, searching existing data<br>is burden estimate or any other aspect of<br>a, Executive Services Directorate, Direct<br>condents should be aware that<br>es not display a currently valid OMB                          |
|                                                                                                    |                                                                                                    |                                                                                                    | PRIVACY ACT STATEMENT                                                                                                    |                                                                                                    |                                                                                                    |
| AUTHORI<br>DoD Civili                                                                                               | TY: 10 U.S.C. 136, Under Secretary<br>ian Expeditionary Workforce; DoDI 60                                                                                                    | of Defense for Person<br>25.19, Individual Med                                                                                                    | nel and Readiness; 10 U.S.C. 1074f, Medic<br>cal Readiness; and E.O. 9397 (SSN), as an                                                                                                    | cal Tracking System for Memi<br>mended.                                                                                                    | pers Deployed Overseas; DoDD 1404.10                                                                                                    |
| PURPOSE                                                                                                    | E: To collect information necessary to                                                                                                    | determine your readi                                                                                                    | ness to participate in a deployment with the                                                                                                    | U.S. Armed Forces.                                                                                                    |                                                                                                    |
| to guide pu<br>dpcld.defi<br>found at th<br>Parts 160<br>system of<br>Army: A00<br>dasg/<br>Navy: N06<br>Air Force: | ossible referrants. The DoD Blanket R<br>ense.gov/Privacy/SORNsIndex/Blan<br>en Idvidual Intel Isted below. Any p<br>and 164), as implemented within DoC<br>records notices and links to the full te<br>406-66b DASG, Health Care and Med<br>1150-2, Health Care Record System. J<br>F044 AF SG E, Medical Record System. | butine Uses may apply<br>ketRoutineUses.asp<br>ordected health informa-<br>to Permitted uses and<br>kt are listed below.<br>Ical Treatment Record<br>attp://dpcld.defense.go<br>orm, http://dpcld.defense.go | In this system. The complete list of DoD E<br>scrives individual system<br>tition (PHI) in your records may be used an<br>idisclosures of PHI include, but are not limi<br>System. http://spdd.defense.gov/Privacy//<br>w/Privacy/SORNsIndex/DOD-wide-SORI-<br>e.gov/Privacy/SORNsIndex/DOD-wide-SO | Slanket Routine Uses can be<br>of records notices may have<br>d disclosed generally as perm<br>ted to, treatment, payment, a<br>SORNsIndex/DOD-wide-SOR<br>Article -view/Article/570394/n/<br>RN-Article-View/Article/56987 | found online at: http://<br>additional routine uses, They can be<br>litted by the HIPAA Privacy Rule (45 CF<br>nd healthcare operations. The applicable<br>MArticle-view/Article/569974/a0040-66i<br>26150-2/<br>7/8944-f-sg-e/ |
| deployment                                                                                                    | URE: Voluntary. However, failure to<br>nt.                                                                                                    | provide the informatio                                                                                                    | n requested may result in delays in assessi                                                                                                    | ng your dental health needs f                                                                                                    | or military service and/or for possible                                                                                                    |
| 1. SERV                                                                                                    | /ICE MEMBER'S NAME (Last, F                                                                                                    | irst, Middle Initial)                                                                                                    | 2. SOCIAL SECURITY NUMBER                                                                                                    | 3. BRANCH OF SI                                                                                                    | ERVICE                                                                                                    |
| 4. UNIT                                                                                                    | OF ASSIGNMENT                                                                                                    |                                                                                                    | 5. UNIT ADDRESS                                                                                                    |                                                                                                    |                                                                                                    |
| 6. EXAN<br>Dear Do<br>The in<br>of his/her<br>examinat                                                              | IINATION RESULTS<br>botor,<br>dividual you are examining is an.<br>r dental health for worldwide duty<br>ion with mirror and probe, and bi<br>rebensive dented nearbother.                                                                                                    | Active Duty/Guard/<br>. Please mark (X) t<br>lewing radiographs                                                                                                    | Reserve/Civilian member of the United<br>he block that best describes the cond<br>determine fitness for prolonged do                                                                                                    | I States Armed Forces. Ti<br>lition of the member, usin<br>uty without ready access                                                                                                    | his member needs your assessmer<br>g as a suggested minimum a clinic<br>s to dental care and is <u>not intend</u>                                                                                                    |
| to comp                                                                                                    | <ol> <li>Patient has good oral health a</li> </ol>                                                                                                    | nd is not expected                                                                                                    | to require dental treatment or reevalua                                                                                                    | ation for 12 months                                                                                                    |                                                                                                    |
| (                                                                                                    | <ol> <li>Patient has some oral condition<br/>rophylaxis, asymptomatic caries</li> </ol>                                                                                                    | ns, but you do not<br>with minimal extens                                                                                                    | expect these conditions to result in de<br>ion into dentin, edentulous areas not                                                                                                    | ental emergencies within 1<br>requiring immediate prost                                                                                                    | 2 months if not treated (i.e., require<br>hetic treatment).                                                                                                    |
| (<br>E                                                                                                    | <ol> <li>Patient has oral conditions that<br/>xamples of such conditions are</li> </ol>                                                                                                    | t you do expect to                                                                                                    | result in dental emergencies within 12                                                                                                    | months if not treated.                                                                                                    |                                                                                                    |
|                                                                                                    | (a) Infections: Acute oral                                                                                                    | infections, pulpal or                                                                                                    | periapical pathology, chronic oral infe                                                                                                    | ections, or other pathologi                                                                                                    | clesions and lesions requiring biops                                                                                                    |
|                                                                                                    | (b) Caries/Restorations:                                                                                                    | Dental caries or fra                                                                                                    | ctures with moderate or advanced ext                                                                                                    | ension into dentin; defecti                                                                                                    | ve restorations or temporary                                                                                                    |
|                                                                                                    | (c) Missing Teeth: Edenti                                                                                                    | lous areas requirin                                                                                                    | g immediate prosthodontic treatment                                                                                                    | for adequate mastication,                                                                                                    | communication, or acceptable                                                                                                    |
|                                                                                                    | (d) Periodontal Condition                                                                                                    | s: Acute gingivitis                                                                                                    | or pericoronitis, active moderate to ad                                                                                                    | vanced periodontitis,perio                                                                                                    | dontal abscess, progressive                                                                                                    |
|                                                                                                    | (e) Oral Surgery: Unerup                                                                                                    | ed, partially erupted                                                                                                    | ibgingival calculus, or periodontal mar<br>d, or malposed teeth with historical, cli                                                                                                    | nifestations of systemic dis<br>inical, or radiographic sign                                                                                                    | sease or hormonal disturbances.<br>Is or symptoms of pathosis that are                                                                                                    |
|                                                                                                    | (f) Other: Temporomandit                                                                                                    | ular disorders or m                                                                                                    | vofascial pain dysfunction requiring ad                                                                                                    | clive treatment.                                                                                                    |                                                                                                    |
| (4) If you                                                                                                    | u selected Block (3) above, pleas                                                                                                    | e indicate the condi                                                                                                    | tion(s) you identified in this patient if the                                                                                                    | hey appear above, or brie                                                                                                    | fly describe the condition(s) below:                                                                                                    |
|                                                                                                    |                                                                                                    | 1 1 1 1                                                                                                    | VED DATE V DATING THE                                                                                                    | 0000000                                                                                                    | -                                                                                                    |
|                                                                                                    | re X-rays consulted?                                                                                                    | IF                                                                                                    | YES, DATE X-RAY WAS TAKEN (Y                                                                                                    | YYYMMDD)                                                                                                    |                                                                                                    |
| (5) Wei                                                                                                    |                                                                                                    |                                                                                                    | DENTISTIC TEL EQUINE NUMBER                                                                                                    | (Include Area Code)                                                                                                    |                                                                                                    |
| (5) Wei                                                                                                    | IST'S NAME (Last, First, Middle                                                                                                    | Initial) 8                                                                                                    | DENTIST'S TELEPHONE NUMBER                                                                                                    | (include roled code)                                                                                                    |                                                                                                    |
| (5) Wer<br>7. DENT                                                                                                  | IST'S NAME (Last, First, Middle                                                                                                    | NUMBER 1                                                                                                    | D. DATE OF EXAMINATION (YYYYM                                                                                                    | IMDD)                                                                                                    |                                                                                                    |

## Tap Send File...

|                                                                                                    | 🖸 📲 🖘 📶 71% 🖬 3:40 PM                                                                                                    |
|----------------------------------------------------------------------------------------------------|----------------------------------------------------------------------------------------------------|
| - Blank DD                                                                                                    | Send file                                                                                                    |
|                                                                                                    | Open with                                                                                                    |
| DEPARTMENT OF DEFENSE.<br>FORCES DENTAL                                                                                                    | Download                                                                                                    |
| The public responding burden for this collection of information is estimated to<br>sources, gathering and maintaining the data needod, and completing and<br>this collection of information, including suppersonal for reducing the burden<br>burden. Information Management Branch, 4800 MAR: Center Drive, East<br>notwithstanding any other provision of law, no person shall be subject to a<br>control number.<br>PLEASE DO NOT RETURN YOUR FORM TO THE ABOVE ORGANIZA'<br>AUTHORITY: 10 U.S.C. 136, Under Secretary of Defense for Personnell<br>DOD Civilian Expeditionary Wondrore; DoCI 6025.19, Individual Medical                                                                                                    | n wer<br>n, to U<br>nrow.<br>PRI<br>Readi                                                                                                    |
| PURPOSE: To collect information necessary to determine your readiness<br>ROUTINE USE(5): Your information may be shared with other Federal and<br>optide possible rearrants. The DOB blanket Routine lates may apply to<br>to coll at the individual initis lated babba. Any protocol Analemi Information<br>Parts 160 and 164), as inglemented within DoD. Permitted uses and als<br>system of rocouts motios and links to the flats are allisted below.<br>Nmy: MA04-660 DASG, Health Care and Medical Treatment Record (Sys-<br>Mine): MA15-0. Simply may and the system the information<br>provided the system of the system of the system of the system of the object.<br>System System System System System System System System System<br>System System System System Systems and Systems and Systems Systems Syste                       | No See<br>nd Stee<br>The M<br>Addess<br>Addess |
| Air Force: F044 AF SG E. Medical Record System, http://dpcid.defense.go                                                                                                    | ov/Privacy/SORNsIndex/DOD-wide SORN-Article-View/Article/569877/f044-f-sg-e/                                                                                                    |
| Harry New York, Tong York, Standard Mark, Sandard Mark, S<br>Sandard Mark, Sandard Mark, Sandard Mark, Sandard Mark, Sandard Mark, Sandard Mark, Sandard Mark, Sandard Mark, S<br>Sandard Mark, Sandard Mark, Sandard Mark, Sandard Mark, Sandard Mark, Sandard Mark, Sandard Mark, Sandard Mark, S<br>Sandard Mark, Sandard Mark, Sandard M<br>Sandard Mark, Sandard Mark, Sandard Mark, Sandard Mark, Sandard Mark, Sandard Mark, Sandard Mark, Sandard Mark, S<br>Sandard Mark, Sandard Mark, Sandard Mark, Sandard Mark, Sandard Mark, Sandard Mark, Sandard Mark, Sandard Mark, S<br>Sandard                            | owPrinzer/SORNMindex/DOD-wide SORN-Article-View/Article/R58972/7044-5ag-s/<br>quested may result in delays in assessing your dental health needs for military service and/or for possible                                                                                                    |
| Air Force: FD44 AF SG E, Medicail Record System. http://dpdd.defmes.gi<br>DISCLOSURE: Voluntary, However, failure to provide the information re<br>deployment.<br>1. SERVICE MEMBER'S NAME (Last, First, Middle Initial)                                                                                                    | ov/Prinacy/SORNsladex/DOD-wide_SORN-Article-View/Article/158577/1544-f-sqc-ef<br>quested may result in delays in assessing your dental health needs for military service and/or for possible<br>2. SOCIAL SECURITY NUMBER 3. BRANCH OF SERVICE                                                                                                    |
| Air Force: FD44 AF SG E, Medical Record System, http://dpdd.defmea.gi<br>DISCLOSURE: Voluntary, However, failure to provide the information re<br>deployment.<br>1. SERVICE MEMBER'S NAME (Last, First, Middle Initial)<br>4. UNIT OF ASSIGNMENT                                                                                                    | OxPDracy/SORMaladex/DOD-wide_SORM-Article-View/Article/B68977/0444-sqc-ef quested may result in delays in assessing your dental health needs for military service and/or for possible 2. SOCIAL SECURITY NUMBER 3. BRANCH OF SERVICE 5. UNIT ADDRESS                                                                                                    |
| Av Force: F044 AF SG E, Medical Record System, http://dpdd.ddmae.pl<br>DISCLOSURE: Voluntary, However, failure to provide the information re<br>elpolyment.  4. SERVICE MEMBER'S NAME ( <i>Last, First, Middle Initial</i> )  4. UNIT OF ASSIGNMENT  6. EXAMINATION RESULTS Dear Doctor: The individual you are examining is an Active Duty/Guard/Res<br>of his/her dental health for worldwide duty, Please mark (0) the<br>summation with innor and probe, and bietwing radiographs. de<br>to comprehensive dental needs.  (1) Patient has some ond conditions. but you do expect for res<br>Examples of such conditions are: (X the applicable block<br>Examples of such conditions are: (X the applicable block<br>Examples of such conditions: Active or an infections, publice or points) (a) Infections: Acute or al infections, public or period                                                                                                    | Suffmany/SORMaladex/DOCMades/SorMa-Andee-Veen/Andee/Meen/Andee/Sorm/Andee-Andee/ Quested may result in delays in assessing your dental health needs for military service and/or for possible  2. SOCIAL SECURITY NUMBER  3. BRANCH OF SERVICE  5. UNIT ADDRESS  erve/Civilian member of the United States Armed Forces. This member needs your assessment block that best describes the condition of the member, using as a suggested minimum a clinical termine fitness for prolonged duty without ready access to dental care and is not.intended squire dental treatment or reevaluation for 12 months  set these conditions to result in dental emergencies within 12 months if not treated (i.e., requires into dentin, edentulous areas not requiring immediate prosthetic treatment).  alt in dental emergencies within 12 months if not treated. <i>c apacely in the space provideo</i> .  finational pace provideo.                                                                                                    |
| Av Force: FO44 AF SG E, Medical Record System, http://dpdd.ddmae.pl<br>DISCLOSURE: Voluntary, However, failure to provide the information re<br>elegionemi.<br><b>1. SERVICE MEMBER'S NAME</b> ( <i>Last, First, Middle Initial</i> )<br><b>4. UNIT OF ASSIGHMENT</b><br><b>6. EXAMINATION RESULTS</b><br>Dear Doctor.<br>The individual you are examining is an Active Duty/Guard/Res<br>of his/her dental health for worldwide duty, Please mark (X) the<br>summation with minimer and proke, and bitewing radiographs. de<br>to comprehensive dental needs.<br>(1) Patient has gond oral health and is not expected to res<br>Examples of such conditions that you do expect to ress<br>Examples of such conditions are: (X the applicable block<br>Examples of such conditions are: (X the applicable block<br>(a) Infections: Acute oral initiations of radio<br>(b) Carles/Restorations: Datal carles or fracture<br>(c) Missing Teeth: Edentulous areas requiring in<br>existing Teeth: Edentulous areas requiring in<br>(c) Oral Surgery: Unerupted, partially expected. 0<br>(c) Oral Surgery: Unerupted, partially expected. 0                                                                                                    | SuffmanySORMside#CDC#Weik#SORM+Ande#Verwinkind#RSB777044-4seef  quested may result in delays in assessing your dental health needs for military service and/or for possible  2. SOCIAL SECURITY NUMBER  3. BRANCH OF SERVICE  5. UNIT ADDRESS  envelCivilian member of the United States Armed Forces. This member needs your assessment block that best describes the condition of the member, using as a suggested minimum a clinical termine fitness for prolonged duty without ready access to dental care and is not intended equire dental treatment or reevaluation for 12 months exet these conditions to result in dental emergencies within 12 months if not treated (i.e., requires into dentin, dentolus areas not requiring immediate prosthetic treatment). If in dental emergencies within 12 months if not treated (i.e., requires into dentin, dentolus areas not requiring immediate prosthetic treatment). If a dental emergencies within 12 months if not treated (i.e., requires into dentin, dentolus areas not requiring immediate prosthetic treatment). If a dental emergencies within 12 months if not treated (i.e., requires modulate prosthodontic treatment for adequate mastication, communication, or acceptable encommits, active moderates to advanced periodontitis periodontial bacesse, progressive mgival calculus, or periodontal maniferations of systemic disease or hormonal disturbances.                                                                                                    |
| Ar Force: FO44 AF SG E, Medical Record System, http://dp.dd.ddtense.g. DISCLOSURE: Voluntary, However, failure to provide the information re selegioment.  I. SERVICE MEMBER'S NAME ( <i>Last, First, Middle Initial)</i> 4. UNIT OF ASSIGNMENT  6. EXAMINATION RESULTS Dear Doctor, The individual you are examining is an Active Duty/Guard/Res of his/her dental health for worldwide duty, Please mark (X) the information of the information of the initial of the initial of the init                                       | SuffmanySORMsindex/DOCWsides/SORM-Andex/Services/Index/Services/I                                                                                                    |
| Ar Force: FO44 AF SG E, Medical Record System, http://dpdd.ddmma.pl<br>DISCLOSURE: Voluntary, However, failure to provide the information re<br>selegioment.<br><b>1. SERVICE MEMBER'S NAME</b> ( <i>Last, First, Middle Initial</i> )<br><b>4. UNIT OF ASSIGNMENT</b><br><b>6. EXAMINATION RESULTS</b><br>Dear Doctor.<br>The individual you are examining is an Active Duty/GuardRes<br>of hisher dental health for worldwide duty, Please mark (X) the<br>comprehensive dental needs.<br>(1) Patient has good oral health and is not expected to not<br>(2) Patient has oral conditions, but you do not exp<br>prophylaxis, asymptomatic carles with minimal extension<br>(3) Patient has oral conditions, but you do not exp<br>prophylaxis, asymptomatic carles with minimal extension<br>(3) Patient has oral conditions, but you do not expect to rest<br>Examples of such conditions are: (X the applicable block<br>(4) Periodental Conditions. Acute ginglwits or<br>(6) Periodental Conditions. Acute ginglwits or<br>(6) Periodental Conditions, actual discussions;<br>(6) Periodental Conditions, actual discussions;<br>(6) Periodental Conditions, actual ginglwits or<br>(7) Patient has conditional tradients or fractur<br>(7) Carles/Restorations; Dental carles or fractur<br>(8) Periodental Conditions, actual ginglwits or<br>(9) Periodental Conditions, actual ginglwits or<br>(9) Orther: Temporamandibular discretes or myofi<br>(4) If you selected Block (3) above, please indicate the condition<br>(5) Were X-rays consulted?                                                                                                    | SuffmanySORMsladexDDCAskets SORM-Andex/Service/SorMs4-Asket/ quested may result in delays in assessing your dental headth needs for military service and/or for possible                                                                                                    |
| All Force: FO44 AF SG E, Medical Record System, http://dpdd.ddfmae.gc<br>DISCLOSURE: Voluntary, However, failure to provide the information re<br>elegioment.<br><b>1. SERVICE MEMBER'S NAME</b> ( <i>Last, First, Middle Initial</i> )<br><b>4. UNIT OF ASSIGNMENT</b><br><b>6. EXAMINATION RESULTS</b><br>Dear Doctor.<br>The individual you are examining is an Active Duty/Guard/Res<br>of his/her dental health for worldwide duty. Please mark (X) the<br>information of the source of the source of t | SuffmanySORMside#CDC#Weide#SORM+Ande#Verwinkfiel#SBST70444-fage#  quested may result in delays in assessing your dental health needs for military service and/or for possible  2. SOCIAL SECURITY NUMBER  3. BRANCH OF SERVICE  5. UNIT ADDRESS  envelCivilian member of the United States Armed Forces. This member needs your assessment block that best describes the condition of the member, using as a suggested minimum a clinical termine fitness for prolonged duty without ready access to dental care and is not.intended equire dental treatment or reevaluation for 12 months envelCivilian to reevaluation for 12 months envelCivilian to reevaluation for 12 months equire dental treatment or reevaluation for 12 months equire dental treatment or reevaluation for 12 months equire dental treatment or reevaluation for 12 months equire dental emergencies within 12 months if not treated (i.e., requires into dentin, definitious areas on trequiring immediate prosthetic treatment). all in dental emergencies within 12 months if not treated (i.e., requires into dentin, definition areas on trequiring immediate prosthetic treatment). all in dental emergencies within 12 months if not treated (i.e., requires indo dentin, definition areas on trequiring immediate prosthetic treatment). all in dental emergencies within 12 months if not treated (i.e., requires indo dentin, definition areas on the parce provide) respective moderate or advanced extension into dentin, defective restorations or temporary months. mediate prosthodontic treatment for adequate mastication, communication, or acceptable percorrontis, active moderate to advanced periodontitis periodontial bacces, progressive ngival calculus, or periodontal amaniferations of systemic disease or hormonal disturbances. Tablosed tetet with historical, clinical, or radiographic signs or symptoms of pathols that are ascial pain dysfunction requiring active treatment. (b) you identified in this patient if they appear above, or briefly describe the condition(s) below: cs; DATE X-RAY WAS TAKEN (/                                                                                                    |
| Ar Force: FO44 AF SG E, Medical Record System, http://dp.dd.ddmma.pl<br>DISCLOSURE: Voluntary, However, failure to provide the information re<br>elegioment.<br><b>1. SERVICE MEMBER'S NAME</b> ( <i>Last, First, Middle Initial)</i><br><b>4. UNIT OF ASSIGNMENT</b><br><b>6. EXAMINATION RESULTS</b><br>Dear Doctor,<br>The individual you are examining is an Active Duty/GuardRes<br>of his/her dental health for worldwide duty, Please mark (X) the<br>comprohensive dental media.<br>(1) Patient has good oral health and is not expected to re-<br>propylydax, sarynotamic carles with minima extension<br>(3) Patient has good and lendith and is not expected to re-<br>actionary and the formation of the same extension. But you do not expec-<br>propylydax, sarynotamic carles with minima extension<br>(3) Patient has good oral infections, but you do expect to re-<br>st Examples of such conditions that you do expect to re-<br>bamples of such conditions that you do expect to re-<br>tion of the same conditions that you do expect to re-<br>bamples of such conditions that you do expect to re-<br>tion of the same conditions that you do expect to re-<br>care availing biopsy report.<br>(3) Patient has cold conditions: Acute oral infections, Joughal or per<br>or availing biopsy report.<br>(4) Profedontal Conditions: Acute graphitis or pro-<br>mucoging/aul condition, moderate to heavy subgi-<br>(0) Oral Surgery: Unergueted, patielly expected.<br>(5) Were X-rays consulted?<br>7. DENTIST'S NAME (Last, First, Middle Initial)<br>8. DI<br>9. DENTIST'S SIGNATURE'S LICENSE NUMBER<br>10. D                                                                                                    | SuffmanySORMstandex/DOCWsteels SORM-Andex/Server/Index/Server/Index/Server/Index/Server/Index/Sormalitary service and/or for possible assed may result in delays in assessing your dental headth needs for military service and/or for possible assessment and the sort of the United States Armed Forces. This member needs your assessment block that best describes the condition of the member, using as a suggested main run a clinical termine fitness for prolonged duty without ready access to dental care and is not intended equire dental treatment or reevaluation for 12 months beet these conditions to reault in dental emergencies within 12 months if not treated (i.e., requires indicate prosthetic treatment). If in dental emergencies within 12 months if not treated (i.e., requires indicate prosthetic treatment). If a dental emergencies within 12 months if not treated (i.e., requires indicate prosthetic treatment). If in dental emergencies within 12 months if not treated (i.e., requires indicate prosthetic treatment). If a dental emergencies within 12 months if not treated (i.e., requires indicate and the pace provided) respect heat pace provided respect to advanced extension into dentin, defective restorations or temporary months. If in dental, enterprints of systemic disease or hormonal disturbances. If malposed testive with historical, clinical, or radiographic signs or symptoms of pathosis that are reacial pain dysfunction requiring active treatment. If you identified in this patient if they appear above, or briefly describe the condition(s) below: IS, DATE X-RAY WAS TAKEN (YYYYMMDD) ENTIST'S TELEPHONE NUMBER (include Area Code) TATE OF EXAMINATION (YYYYMMDD)                                                                                                    |

### Enter an email address you wish to send the form to. (For example, your dentist)

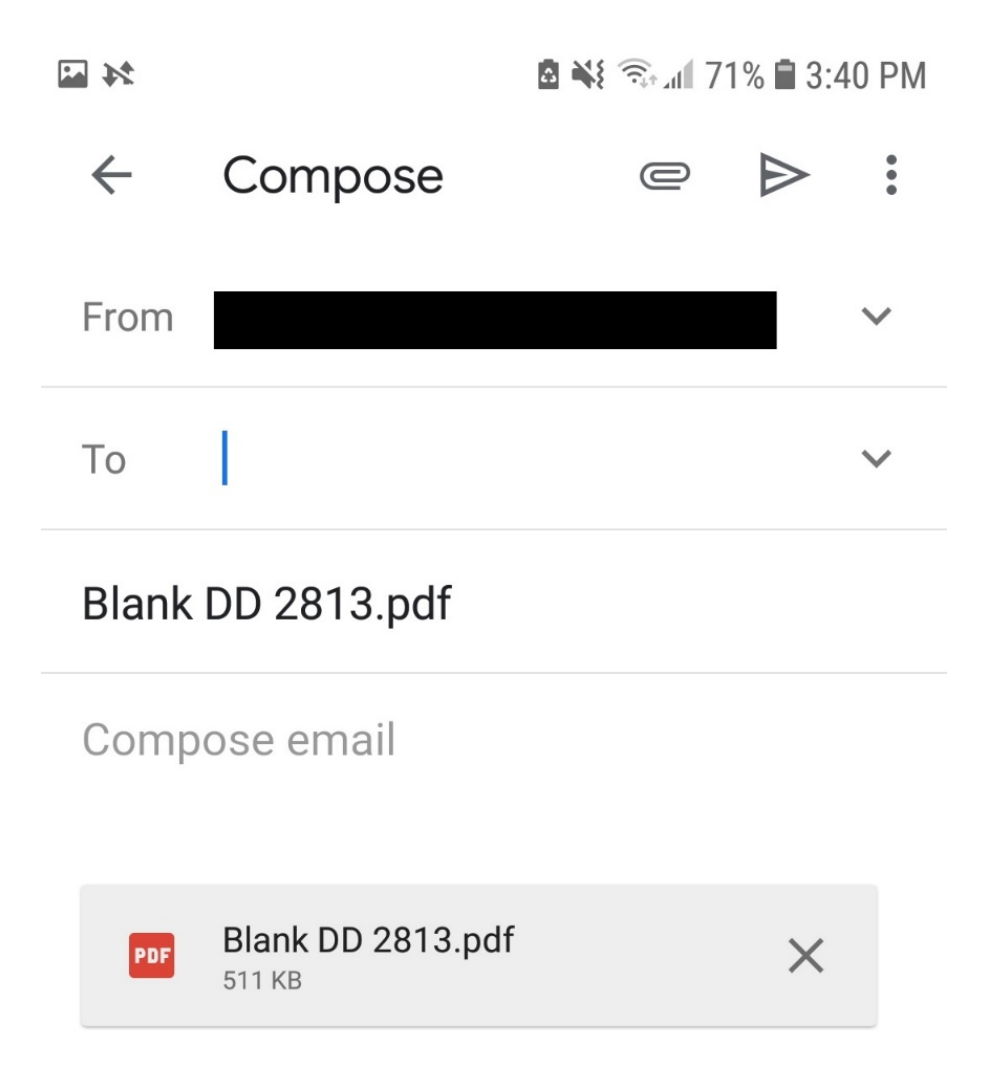

Once your dentist fills out the form, you have a few courses of actions (COAs)

- COA 1 Hand deliver the form to medical or your unit health monitor
- COA 2 Email the form to medial <u>usaf.mo.139-</u> <u>aw.mbx.medical-helpdesk@mail.mil</u> or your unit health monitor
  - COA 2A scan the form and email it
  - COA 2B take a picture of the form and email it
- COA 3 Fax to medical @ 816-236-3564